## **Connexion au VPN ENSAIT**

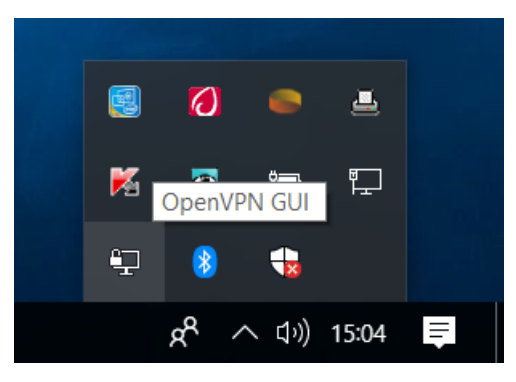

Cliquer en bas à droite sur la flèche afin de dérouler la zone de notification

|  | Connector                                                       |   |   |   |
|--|-----------------------------------------------------------------|---|---|---|
|  | Déconnecter<br>Afficher le statut                               |   |   |   |
|  | Voir le log<br>Editer la configuration<br>Clear Saved Passwords |   | 0 | 4 |
|  | Import file<br>Configuration                                    | M | 9 | Ð |

Cliquer avec le bouton droit de la souris sur l'icône OpenVPN GUI 🗣 et sélectionner *Connecter* 

| Etat actuel: En cours de c                                                       | onnexion                                                                                                    |               |           |         |
|----------------------------------------------------------------------------------|----------------------------------------------------------------------------------------------------|---------------|-----------|---------|
| Tue Jan 30 15:05:57 2018<br>Tue Jan 30 15:05:57 2018<br>Tue Jan 30 15:05:57 2018 | 3 OpenVPN 2.4.4 x86_64-w64-mingw32 [SSL (OpenSSL)] [LZO] [LZO]<br>Windows version 6.2 (Windows 8 or greater) 64bit<br>library versions: OpenSSL 1.0.2I 25 May 2017, LZO 2.10<br>Authentification d'utilisateur (openvpn_client)<br>Utilisateur: vincent.dubreu<br>Mot de passe:<br>OK Annuler | 4] [PKCS11] [ | AEAD] bui | lt on S |
| <                                                                                |                                                                                                    |               |           | >       |
| Déconnector                                                                      | Reconnecter                                                                                                    |               | Fermer    |         |

Saisir votre login et votre mot de passe

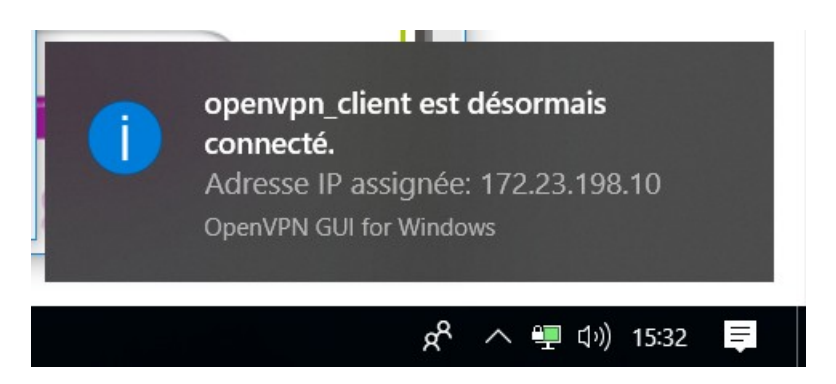

L'icône passe en vert et un message vous signale que l'ordinateur est bien connecté au réseau de l'ENSAIT

Toutes les connexions de l'ordinateur transitent désormais par l'ENSAIT

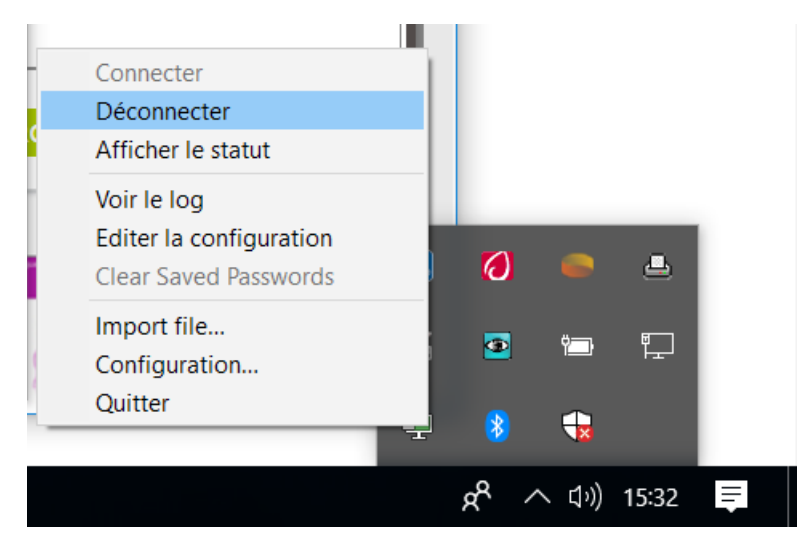

N'oubliez de vous déconnecter à la fin de votre session en cliquant sur *Déconnecter* (clic-droit sur l'icône OpenVPN GUI)